### ้ คู่มือการใช้งานแอปพลิเคชันถุงเงิน โครงการฟู้ดเดลิเวอรี่

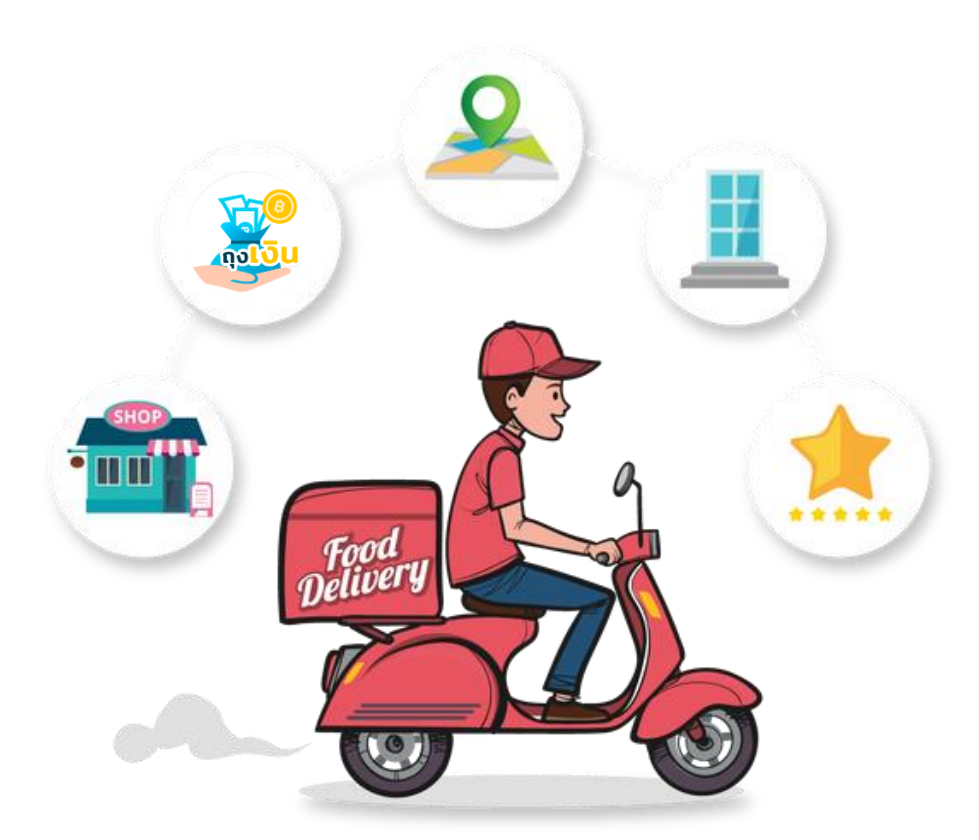

Version 23.9.2021

## โครงการฟู้ดเดลิเวอรี่ - Agenda

<u>ภาพรวมโครงการ</u>

2 <u>Customer Journey</u>

3

5

ขั้นตอนการสมัครเข้าร่วมโครงการฟู้ดเดลิเวอรี่

3.1 ร้านที่ไม่มีสาขา 3.2 ร้านมีสาขา และเป็นสาขาหลัก 3.3 ร้านมีสาขา และเป็นสาขาย่อย

4 ขั้นตอนการใช้งานโครงการฟู้ดเดลิเวอรี่

Pop up และ Error Message

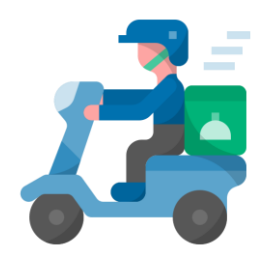

## โครงการฟู้ดเดลิเวอรี่ – ภาพรวม

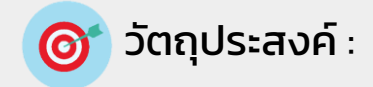

เพื่ออำนวยความสะดวกให้แก่ประชาชน ใน สถานการณ์วิกฤตโควิด-19 เพื่อใช้สิทธิฯ โครงการ**คนละครึ่ง** และโครงการ**ยิ่งใช้ยิ่งได้** ผ่าน **ฟูดเดลิเวอรี่แพลตฟอร์ม** ที่เข้าร่วม โครงการ

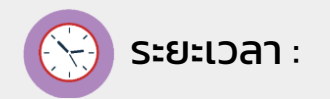

เริ่มสมัครได้

### 24 ก.ย. 64

เริ่มรับออเดอร์ได้

4 ต.ค. - 31 ธ.ค. 64

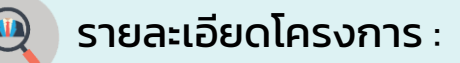

- ร้านค้าที่เข้าเกณฑ์การร่วมโครงการ คือร้านถุงเงินที่เข้าร่วมโครงการคนละครึ่ง หรือ ยิ่งใช้ ยิ่งได้ ซึ่งไม่มีโครงการใดถูกบล็อก และเป็นกลุ่ม<u>ร้านอาหาร</u> โดยจะขึ้น Banner สมัครเข้า ร่วมได้ผ่านแอปฯ ถุงเงิน โดยผูกร้านค้าถุงเงินกับ ฟู้ดเดลิเวอรี่แพลตฟอร์ม ที่ใช้อยู่ ให้ สามารถขายอาหารผ่านช่องทางออนไลน์ได้
- <u>ร้านหลัก</u>ทำการเลือกฟู้ดเดลิเวอรี่แพลตฟอร์มก่อน โดยจะเลือกได้ 1 แพลตฟอร์ม เท่านั้น และไม่สามารถเปลี่ยนแปลงแพลตฟอร์มที่ได้เลือกไว้
- <u>ร้านสาขา</u>ที่สมัครมาภายหลัง จะ<u>ต้องใช้แพลตฟอร์มเดียวกันกับร้านหลัก</u>เท่านั้น
- ทราบผลการลงทะเบียน ในวันถัดไป กรณีสมัครแล้ว เมื่อกดเมนูฟู้ดเดลิเวอรี่ จะสามารถดู สถานะการสมัครได้ และถ้าสมัครสำเร็จปุ่มเมนูฟู้ดเดลิเวอรี่จะ enable สามารถรับออเดอร์ เมื่อถึงวันเริ่มโครงการ
- ร้านค้าต้องยอมรับข้อตกลง และเงื่อนไข เข้าร่วมโครงการ คนละครึ่ง เฟส 3 และยิ่งใช้ยิ่ง ได้ x FOOD DELIVERY

## โครงการฟู้ดเดลิเวอรี่ - Journey

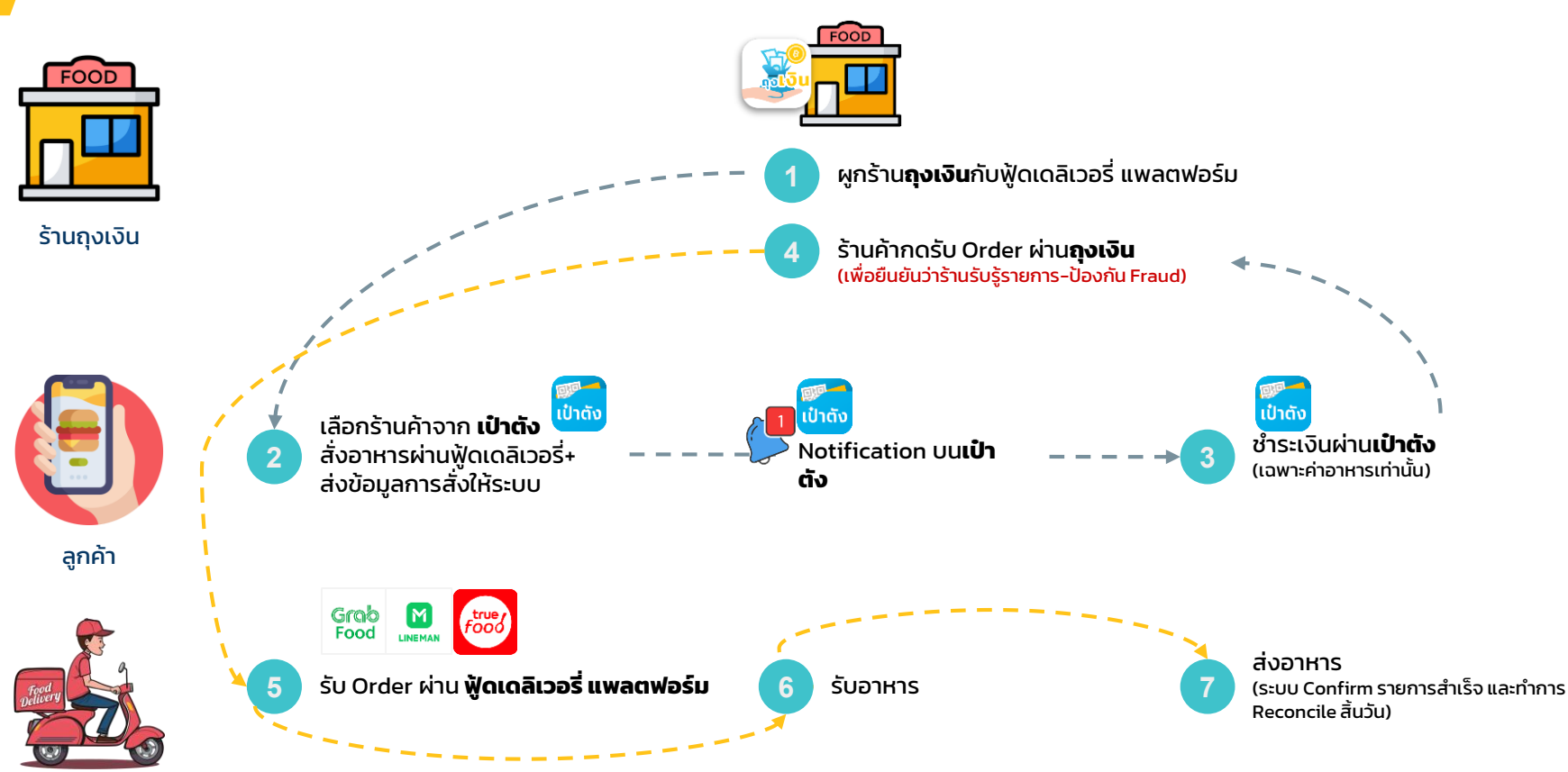

Rider

้ \*ถ้าไม่มี Rider หรือ มีการยกเลิกรายการ ฟู้ดเดลิเวอรี่ แพลตฟอร์มจะส่งคำขอยกเลิกรายการไปยังถุงเงิน เพื่อยกเลิกรายการและคืนเงิน

# ขั้นตอนการสมัครใช้งานโครงการฟู้ดเดลิเวอรี่

### โครงการฟู้ดเดลิเวอรี่ - ขั้นตอนการผูกร้านถุงเงินกับฟู้ดเดลิเวอรี่แพลตฟอร์ม

้<u>ก**รณีที่ 1**</u> : ร้านค้าเป็นร้านที่ไม่มีสาขา ร้านค้าสามารถเลือกฟู้ดเดลิเวอรี่แพลตฟอร์มที่ต้องการผูกกับร้านถุงเงิน โดยที่แพลตฟอร์มดังกล่าวจะต้องเป็น แพลตฟอร์ม ที่ร้านค้าได้มีการใช้งานอยู่แล้ว และจะไม่สามารถเปลี่ยนแปลงแพลตฟอร์มที่เลือกได้

ร้านไม่มีสาขา

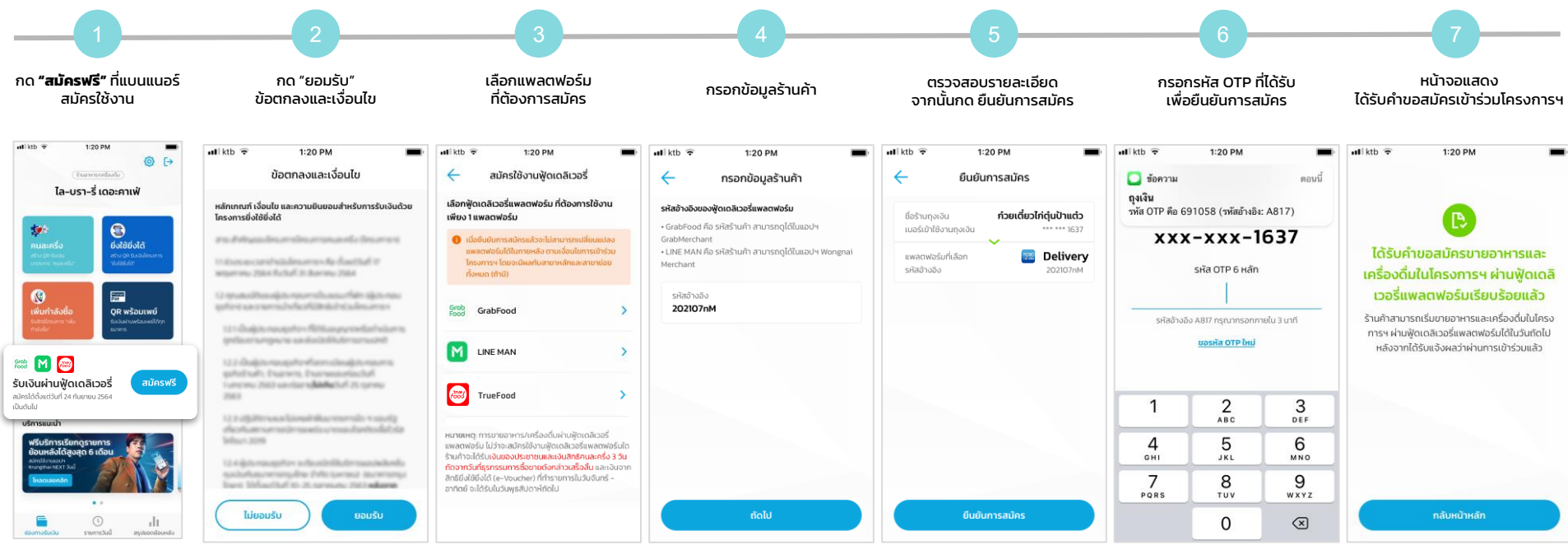

เลือกได้ 1 แพลตฟอร์ม และไม่สามารถเปลี่ยนแปลง ภายหลังได้

### โครงการฟู้ดเดลิเวอรี่ - ขั้นตอนการผูกร้านถุงเงินกับฟู้ดเดลิเวอรี่แพลตฟอร์ม <sup>ร้านสาขาหลัก</sup>

้<u>กรณีที่ 2.1</u> : ร้านค้าแบบมีสาขา และเป็นสาขาหลัก ร้านค้าที่เป็นสาขาหลัก จะเป็นผู้เลือกฟู้ดเดลิเวอรี่แพลตฟอร์ม โดยแพลตฟอร์มที่สาขาหลักเลือก จะ เป็นแพลตฟอร์มที่ใช้สำหรับสาขาย่อยอื่นๆ ทั้งหมด

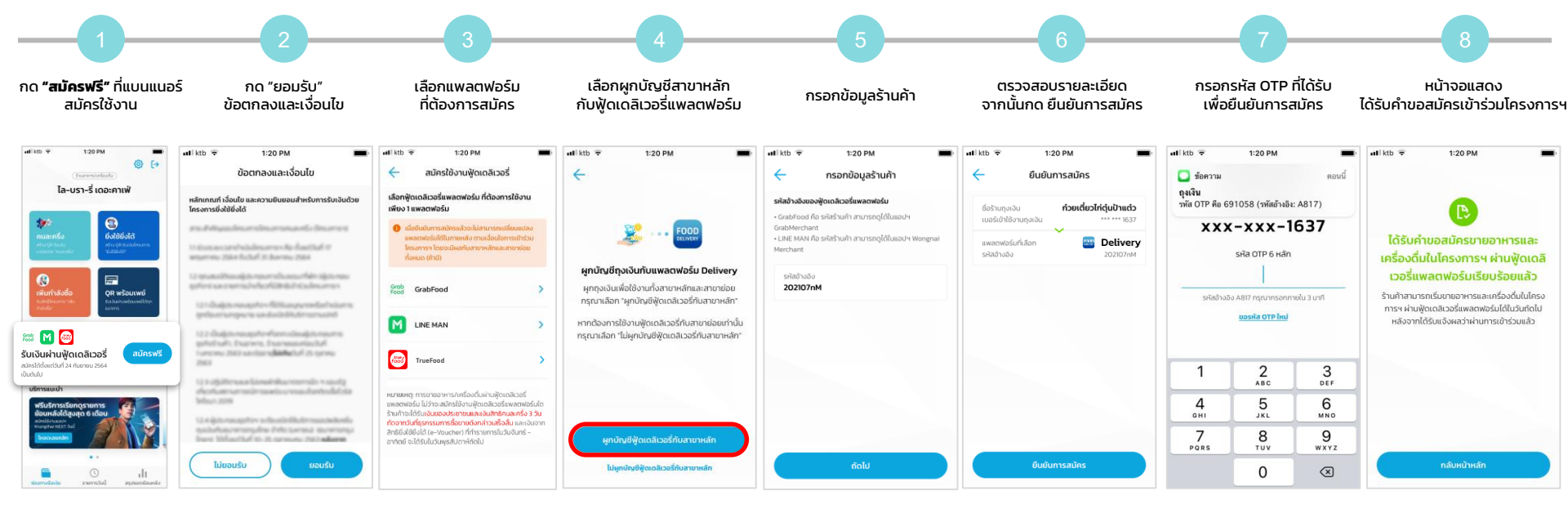

เลือกได้ 1 แพลตฟอร์ม และไม่สามารถเปลี่ยนแปลงภายหลังได้

\*ผูกบัญชีสาขาย่อยได้เฉพาะร้านอาหารและเครื่องดื่มที่เป็น "นิติบุคคล"เท่านั้น

### โครงการฟู้ดเดลิเวอรี่ - ขั้นตอนการผูกร้านถุงเงินกับฟู้ดเดลิเวอรี่แพลตฟอร์ม <sup>ร้านสาขาหลัก</sup>

้<u>กรณีที่ 2.2</u> : ร้านค้าแบบมีสาขา และเป็นสาขาหลัก <u>แต่</u>สาขาหลักไม่ต้องการเปิดให้บริการฟู้ดเดลิเวอรี่ ให้เลือกฟู้ดเดลิเวอรี่แพลตฟอร์ม สำหรับสาขา อื่นๆ จากนั้น เลือก "**ไม่ผูกบัญชีฟู้ดเดลิเวอรี่กับสาขาหลัก**" จากนั้นให้กดยืนยันด้วยเบอร์โทรศัพท์มือถือ จนจบขั้นตอน

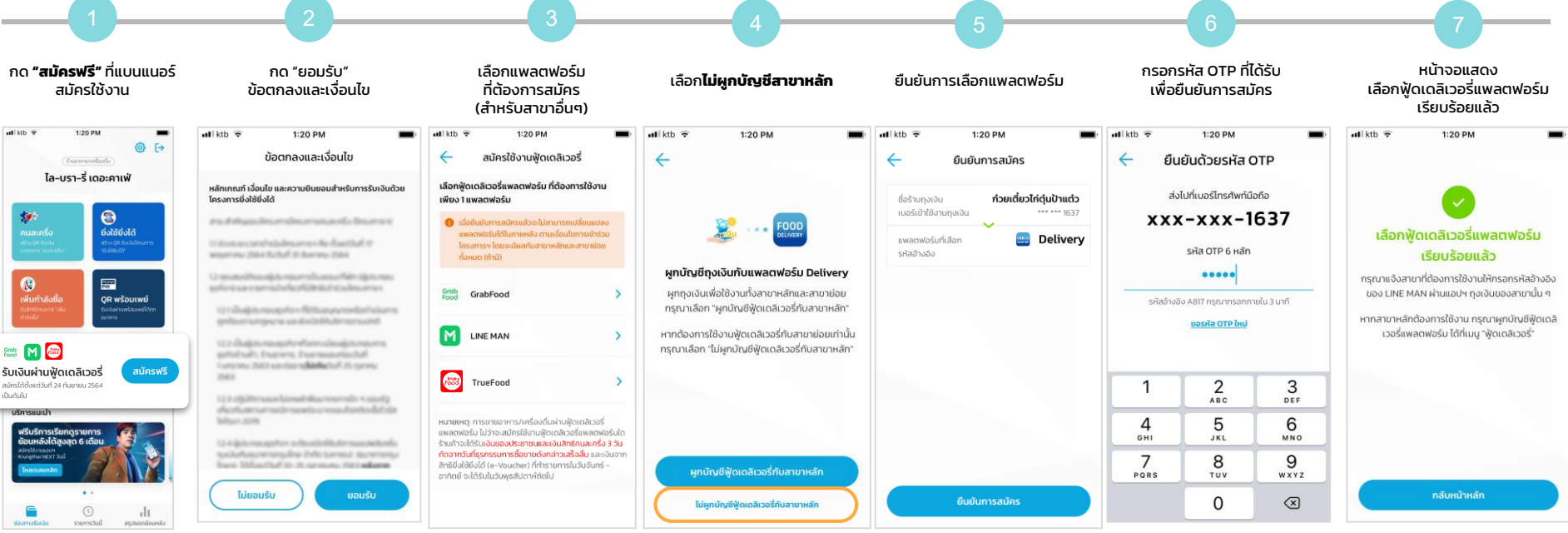

เลือกได้ 1 แพลตฟอร์ม และไม่สามารถเปลี่ยนแปลงภายหลังได้

\*ผูกบัญชีสาขาย่อยได้เฉพาะร้านอาหารและเครื่องดื่มที่เป็น "นิติบุคคล"เท่านั้น

### โครงการฟู้ดเดลิเวอรี่ - ขั้นตอนการผูกร้านถุงเงินกับฟู้ดเดลิเวอรี่แพลตฟอร์ม

**กรณีที่ 3** : ร้านค้าแบบมีสาขา และเป็นสาขาย่อย เมื่อสาขาหลักได้ทำการเลือกฟู้ดเดลิเวอรี่แพลตฟอร์มเรียบร้อยแล้ว ร้านสาขาย่อย จะสามารถกด สมัครเข้าร่วมโครงการฟู้ดเดลิเวอรี่ได้ โดยร้านสาขาย่อยจะสามารถผูกการใช้งานกับฟู้ดเดลิเวอรี่แพลตฟอร์ม ตามที่สาขาหลักได้เลือกไว้เท่านั้น

ร้านสาขาย่อย

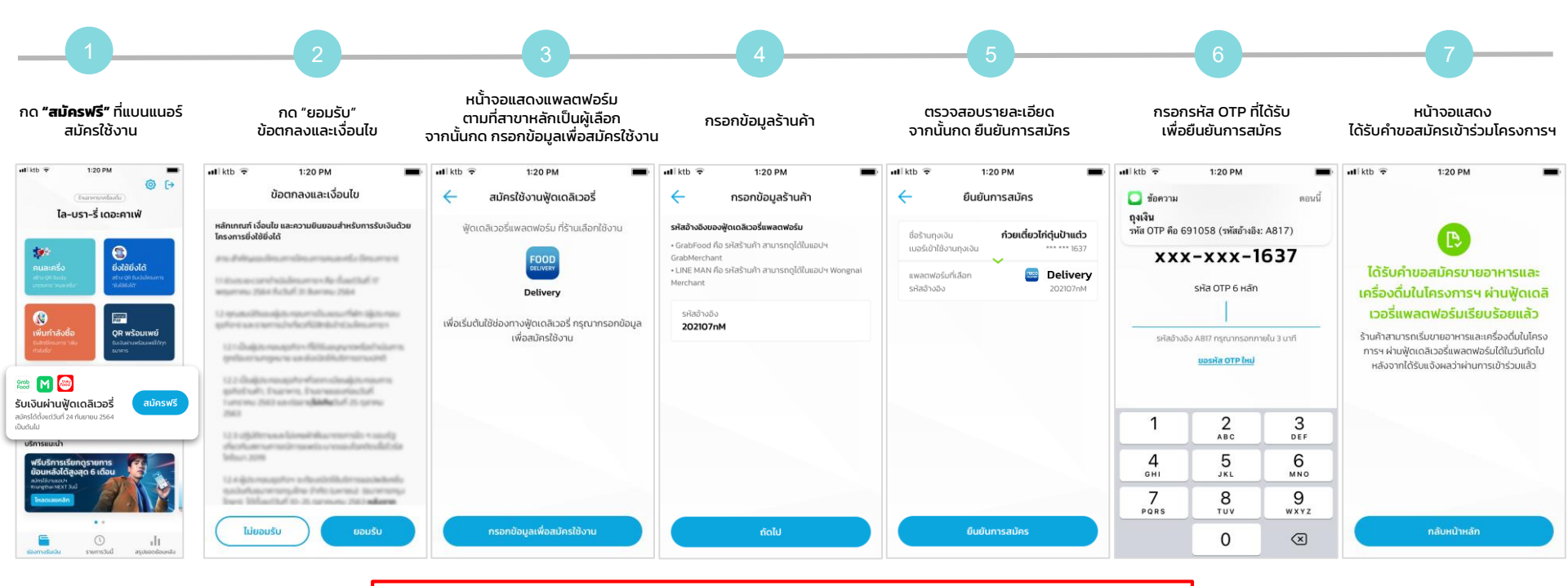

้\*ผูกบัญชีสาขาย่อยได้เฉพาะร้านอาหารและเครื่องดื่มที่เป็น "นิติบุคคล"เท่านั้น

## ผลการสมัครใช้งานโครงการฟู้ดเดลิเวอรี่

### โครงการฟู้ดเดลิเวอรี่ - สถานะการสมัครโครงการฟู้ดเดลิเวอรี่

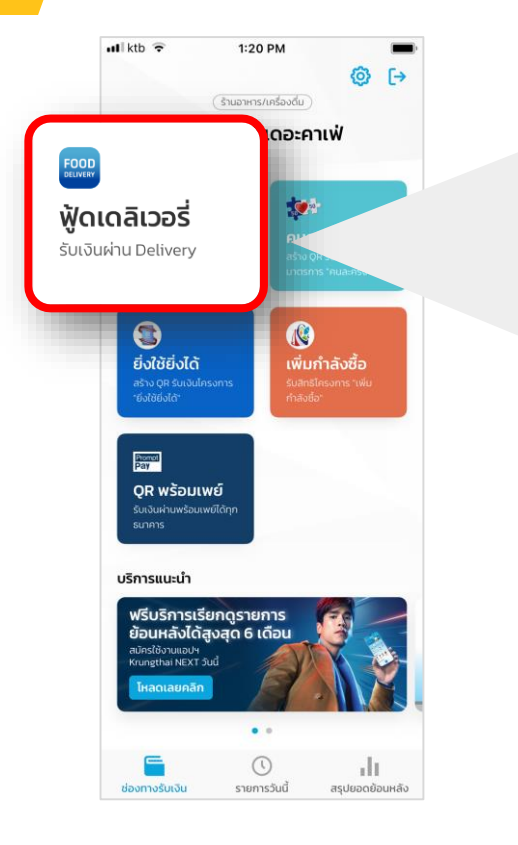

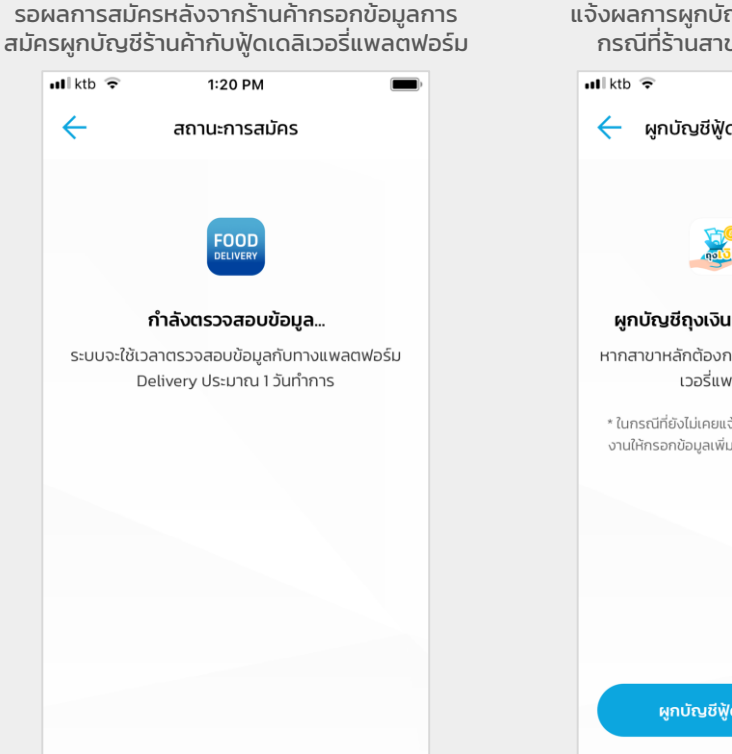

แจ้งผลการผูกบัญชีถุงเงินกับแพลตฟอร์ม กรณีที่ร้านสาขาหลักเลือกแอปเท่านั้น

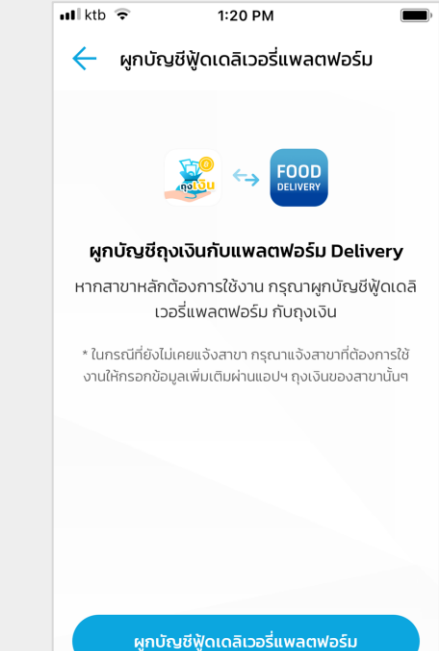

#### หมายเหตุ:

- 1. ร้านค้าจะทราบผลลงทะเบียนภายในวันถัดไป
- 2. โลโก้ Platform ที่อยู่บนปุ่มฟู้ดเดลิเวอรี่ จะขึ้นอยู่กับแพลตฟอร์มที่เลือกจากขั้นตอนการสมัคร

### โครงการฟู้ดเดลิเวอรี่ - ผลการสมัครใช้งานโครงการฟู้ดเดลิเวอรี่

หน้าจอแสดงผลการสมัครสำเร็จ/ไม่สำเร็จ ร้านค้าจะได้ Notification แจ้งผลการสมัคร

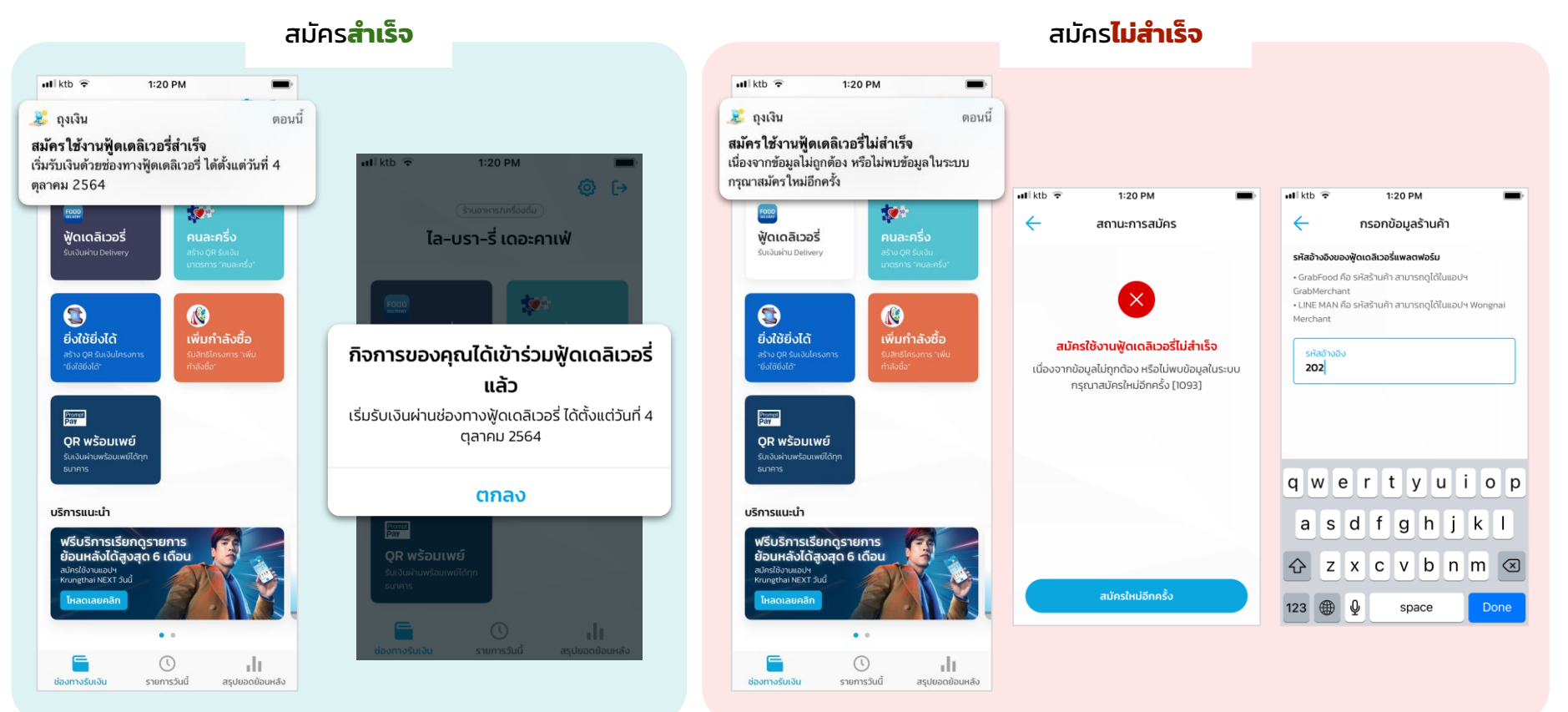

# ขั้นตอนการใช้งานโครงการฟู้ดเดลิเวอรี่

## โครงการฟู้ดเดลิเวอรี่ - ช่องทางการยืนยันคำสั่งซื้อ

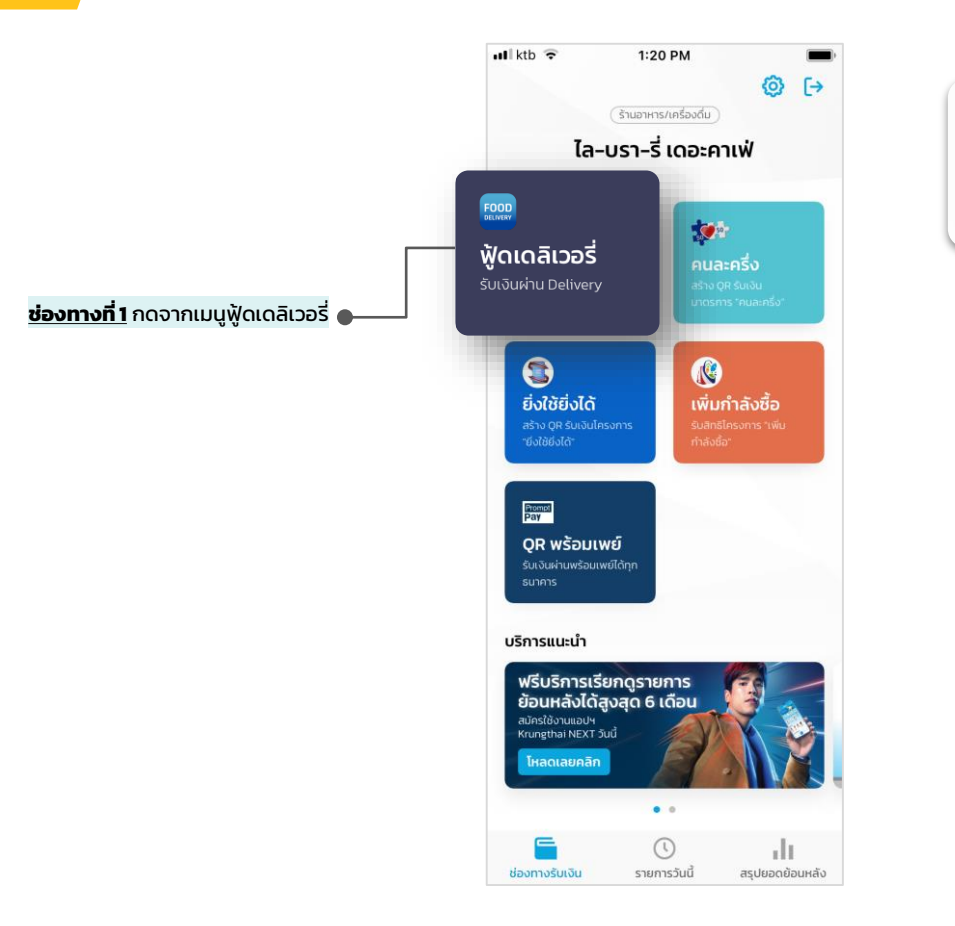

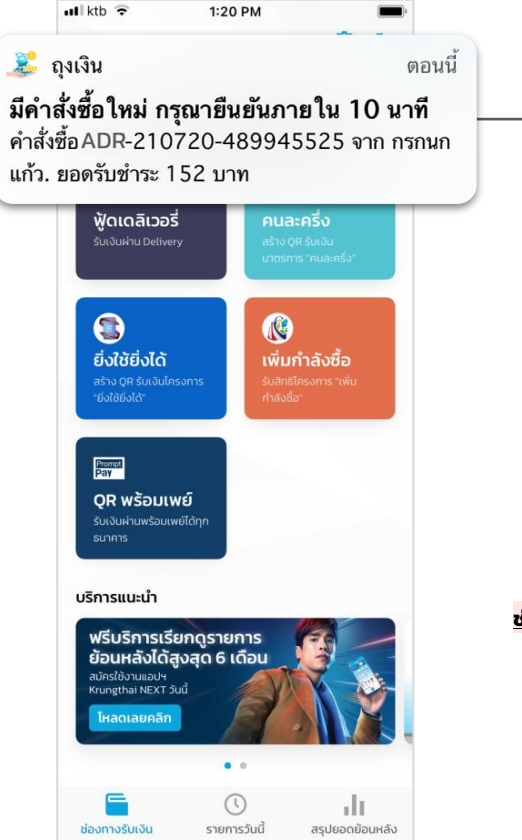

ช่องทางที่ 2 กดรายการคำสั่งซื้อจาก Notification

## โครงการฟู้ดเดลิเวอรี่ - การยืนยันคำสั่งซื้อ

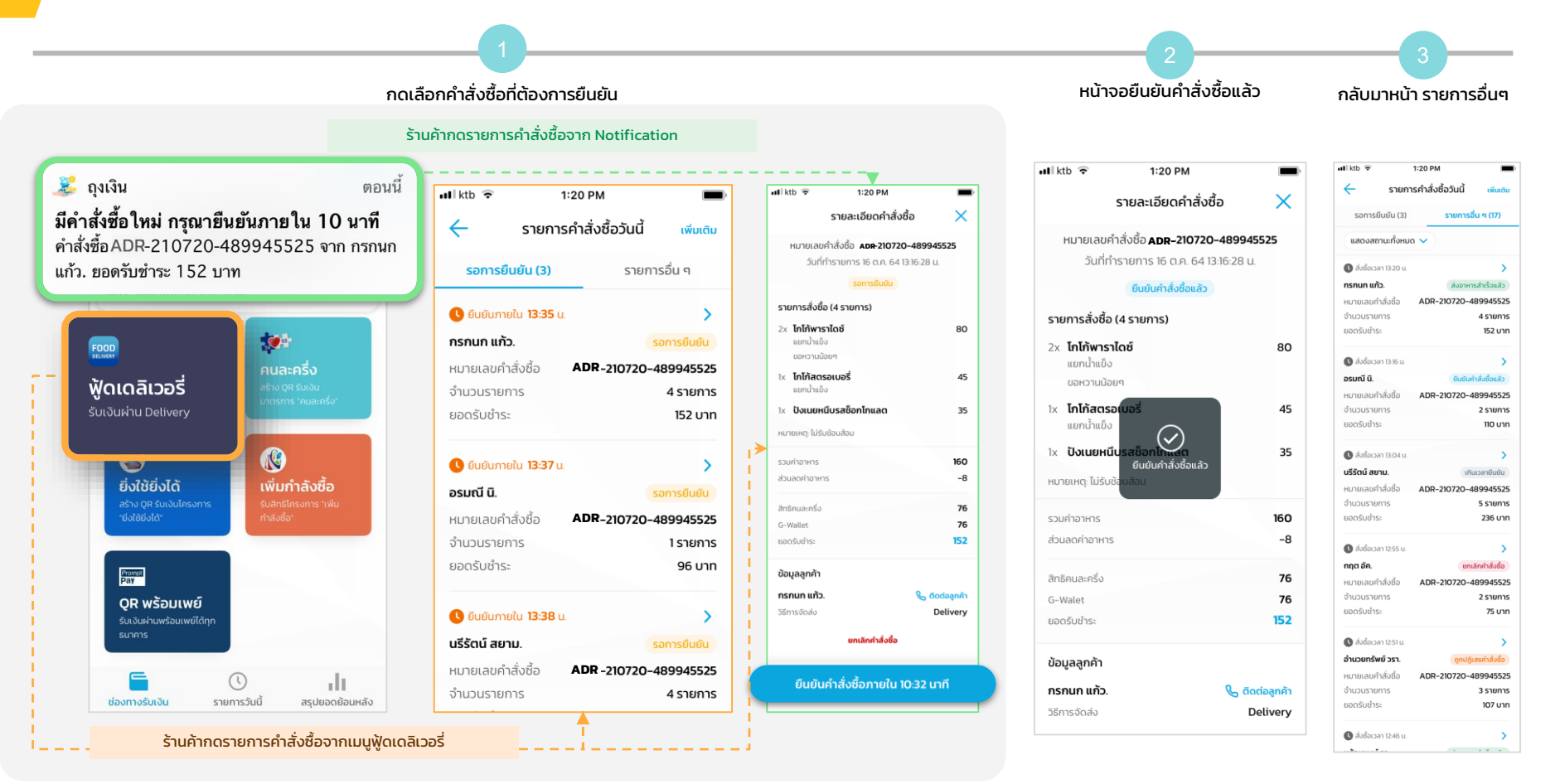

## โครงการฟู้ดเดลิเวอรี่ - สถานะคำสั่งซื้อ

| ∎lktb 🔶                            | 1:20 PM              |  |  |  |
|------------------------------------|----------------------|--|--|--|
| 🔶 รายการคำสั่งซื้อวันนี้ เพิ่มเติม |                      |  |  |  |
| รอการยืนยัน (3)                    | รายการอื่น ๆ (17)    |  |  |  |
| แสดงสถานะทั้งหม                    | a 🗸                  |  |  |  |
| 🕓 สั่งซื้อเวลา 13:20 น.            | >                    |  |  |  |
| กรกนก แก้ว.                        | ส่งอาหารสำเร็จแล้ว   |  |  |  |
| หมายเลขคำสั่งชื่อ                  |                      |  |  |  |
| จำนวนรายการ                        | 4 รายการ             |  |  |  |
| ยอดรับชำระ                         | 152 U1N              |  |  |  |
| 🕓 สั่งชื่อเวลา 13:16 น.            | >                    |  |  |  |
| อรมณี นิ.                          | ยืบยับคำสั่งซื้อแล้ว |  |  |  |
| หมายเลขคำสั่งชื้อ                  | ADR-210720-489945525 |  |  |  |
| จำนวนรายการ                        | 2 รายการ             |  |  |  |
| ยอดรับชำระ                         | 110 Unn              |  |  |  |
| 🕓 สั่งชื้อเวลา 13:04 น.            | >                    |  |  |  |
| นรีรัตน์ สยาม.                     | เกินเวลายืนยัน       |  |  |  |
| หมายเลขคำสั่งชื่อ                  | ADR-210720-489945525 |  |  |  |
| จำนวนรายการ                        | 5 รายการ             |  |  |  |
| ยอดรับชำระ                         | 236 UNN              |  |  |  |
| 🕓 สิ่งชื้อเวลา 1255 น.             | >                    |  |  |  |
| กฤต อัค.                           | ยอเลือดำสั่งชื้อ     |  |  |  |
| หมายเลขคำสั่งชื้อ                  | ADR-210720-489945525 |  |  |  |
| จำนวนรายการ                        | 2 รายการ             |  |  |  |
| ยอดรับชำระ                         | 75 U1N               |  |  |  |
| 🕓 สั่งชื่อเวลา 1251 น.             | >                    |  |  |  |
| อำนวยทรัพย์ วรา.                   | ถูกปฏิเสธคำสั่งซื้อ  |  |  |  |
| หมายเลขคำสั่งชื่อ                  | ADR-210720-489945525 |  |  |  |
| จำนวนรายการ                        | 3 รายการ             |  |  |  |
| ยอดรับชำระ                         | ורט 107              |  |  |  |
| 🕓 สั่งชื่อเวลา 12:46 น.            | >                    |  |  |  |

#### สถานะคำสั่งซื้อทั้งหมด

#### ส่งอาหารสำเร็จแล้ว

#### คำสั่งซื้อได้รับการยืนยันแล้ว

้ร้านค้าไม่ได้กดยืนยันคำสั่งซื้อ ภายในเวลาที่กำหนด (10 นาที)

#### ้ร้านค้ากดยกเลิกคำสั่งซื้อบนแอปฯ ถุงเงิน

รายการคำสั่งซื้อนี้ถูกยกเลิกโดยฟู้ดเดลิเวอรี่แพลตฟอร์ม

|                  | สามาร                 | ถเลอก          | เดูราย |
|------------------|-----------------------|----------------|--------|
| at lab 👁         | 1:20 PM               | _              |        |
| ini kib ÷        | 1.20 PM               | _              |        |
| ÷                | รายการคำสังชื่อวันนี  | ເพິ່ນເຕັນ      |        |
| รอการยืนย        | ยัน (3) <b>รายการ</b> | อื่น ๆ (17)    |        |
| สดงสถาน          | ะทั้งหมด 🗸            |                | - 7    |
| 🕓 สั่งชื้อเวลา 1 | 3.20 u.               | >              | 1      |
| กรกนก แก้ว.      | ส่งอาห                | ารสำเร็จแล้ว   |        |
| หมายเลขคำสั่     | งชื่อ ADR-210720-4    | 489945525      | - i -  |
| จำนวนรายกา       | 5                     | 4 รายการ       | 1.1    |
| ยอดรับชำระ       |                       | 152 unn        | 1      |
| 🕓 สั่งชื่อเวลา 1 | 3:16 u.               | >              |        |
| อรมณี นิ.        | ยืนยัน                | คำสั่งซื้อแล้ว | 1 I.   |
| หมายเลขคำสั่     | งชื้อ ADR-210720-     | 489945525      | 1      |
| จำนวนรายการ      | S                     | 2 รายการ       |        |
| ยอดรับชำระ       |                       | חרט 110        |        |
| 🕓 สิ่งชื่อเวลา 1 | 3.04 u.               | >              | - La   |
| นรีรัตน์ สยาม    | uñ                    | เนเวลายืนยัน   |        |
| หมายเลขคำสั่     | งชื่อ ADR-210720-4    | 489945525      |        |
| จำนวนรายกา       | 5                     | 5 รายการ       |        |
| ยอดรับชำระ       |                       | 236 UNN        |        |
| 🕓 สิ่งชื้อเวลา 1 | 255 u.                | >              |        |
| กฤต อัค.         | บก                    | แล็กคำสั่งชื่อ |        |
| หมายเลขคำสั่     | งชื้อ ADR-210720-     | 489945525      |        |
| จำนวนรายกา       | s                     | 2 รายการ       |        |
| ยอดรับชำระ       |                       | 75 UNN         |        |
| 🕓 ลั่งชื้อเวลา 1 | 251 u.                | >              |        |
| อำนวยทรัพย์      | วรา. ถูกปฏ            | ุเสธคำสั่งชื่อ |        |
| หมายเลขคำสั่     | งชื่อ ADR-210720-     | 489945525      |        |
| จำนวนรายกา       | s                     | 3 รายการ       |        |
| ยอดรับชำระ       |                       | חרט 107        |        |
| 🕓 สิ่งชื่อเวลา 1 | 2.46 u.               | >              |        |

#### าามารถเลือกดูรายการตามสถานะคำสั่งซื้อ

| ₩I ktb 🗢 1:20 PM                  | -              |
|-----------------------------------|----------------|
| < รายการคำสังชื่อวันเ             | J ເພັ່ມເຕີມ    |
| รอการยืนยัน (3) <mark>รายก</mark> | การอื่น ๆ (17) |
| แสดงสถานะทั้งหมด 🗸                |                |
| A titure to solu                  |                |
| สถานะคำสั่งซื้อ                   | ×              |
| แสดงสถานะทั้งหมด                  | ~              |
| ยืนยันคำสั่งชื้อแล้ว              |                |
| ส่งอาหารสำเร็จแล้ว                |                |
| ยกเลิกคำสั่งซื้อ                  |                |
| ถูกปฏิเสธคำสั่งซื้อ               |                |
| เกินเวลายืนยัน                    |                |

### ้โครงการฟู้ดเดลิเวอรี่ - เกินเวลายืนยันคำสั่งซื้อ

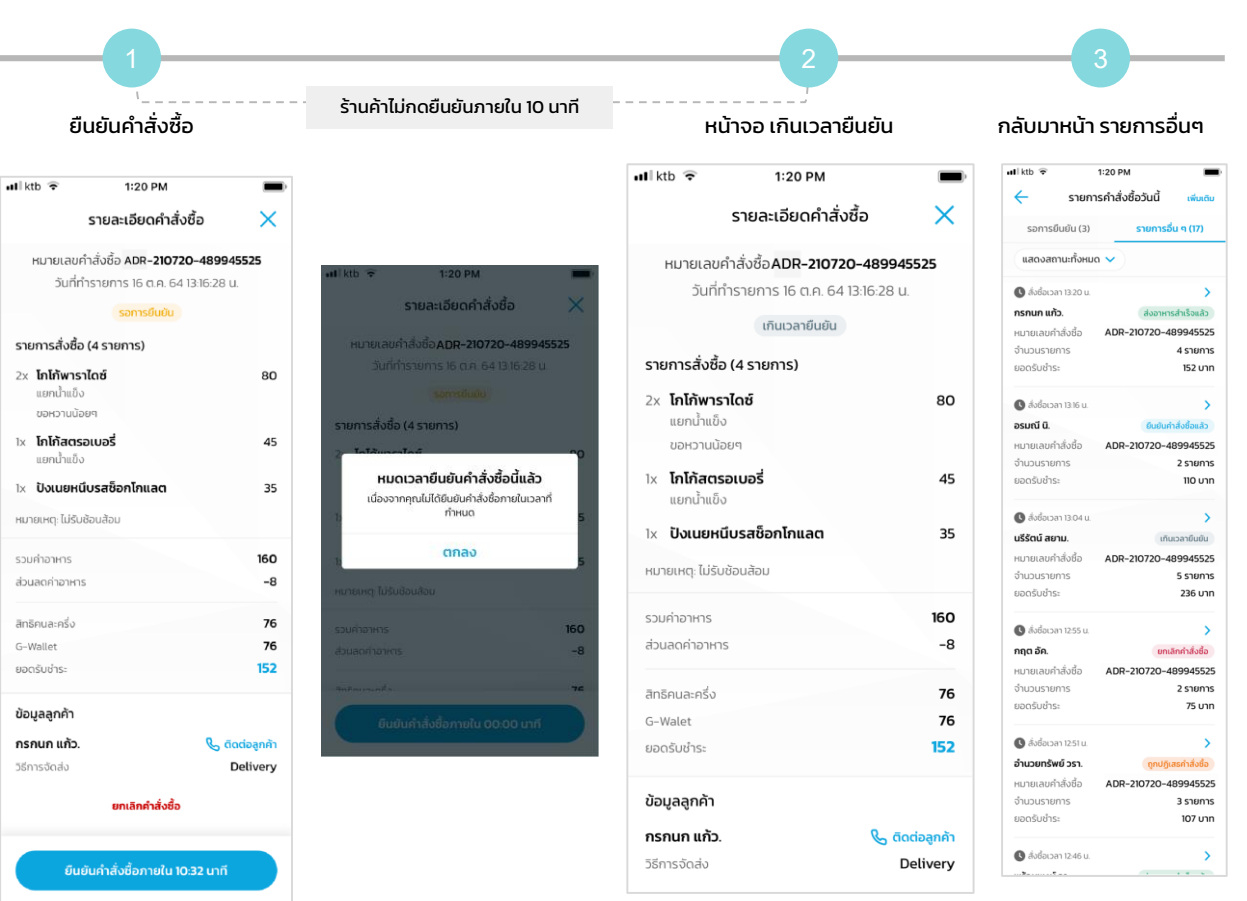

## โครงการฟู้ดเดลิเวอรี่ - การยกเลิกคำสั่งซื้อ

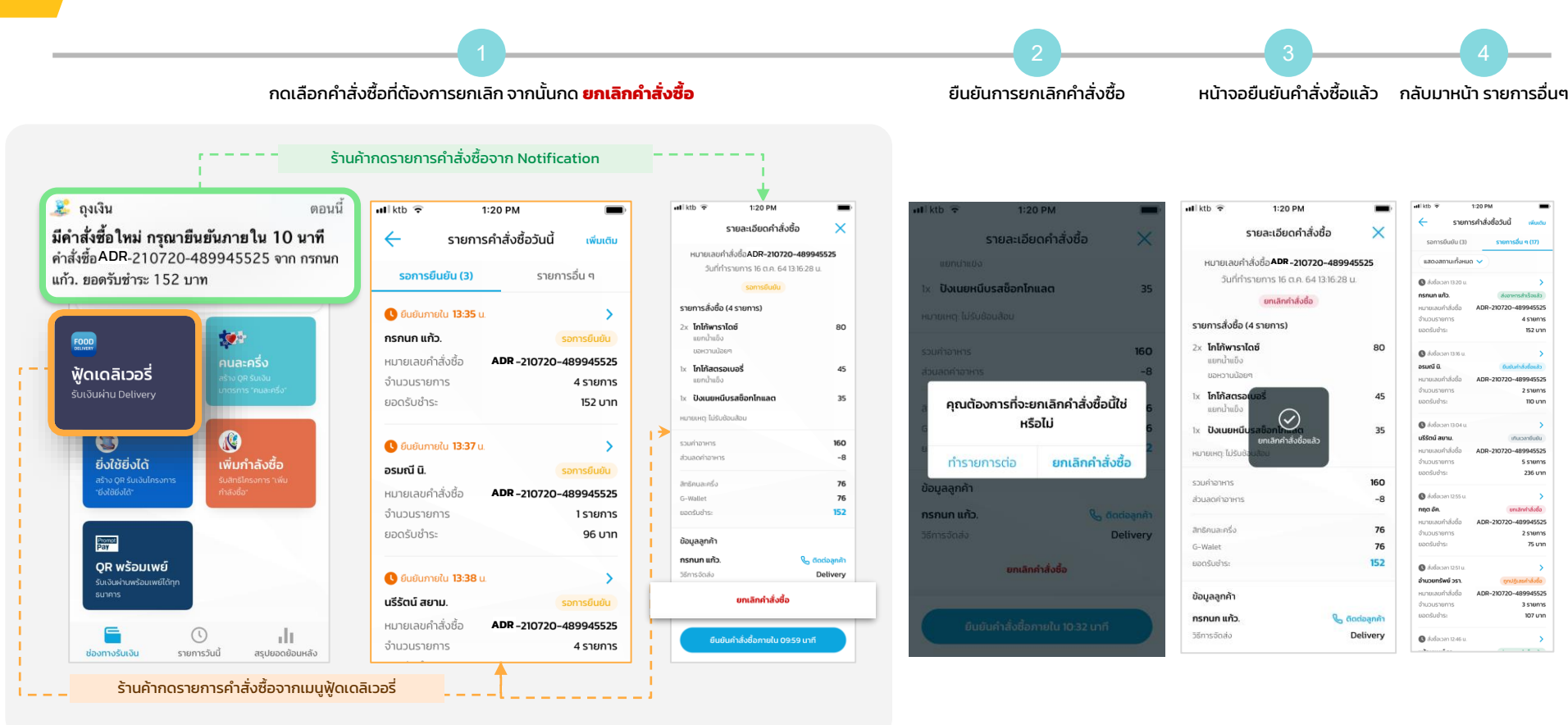

## โครงการฟู้ดเดลิเวอรี่ - Notification

#### "มีคำสั่งซื้อใหม่..."

- ร้านค้ามีระยะเวลายืนยันคำสั่งซื้อ 10 นาที
- หากเกิน 10 นาที และยังไม่มีการกดยืนยันคำสั่งซื้อ คำสั่งซื้อนั้นจะเปลี่ยนสถานะเป็น "เกินเวลายืนยัน"

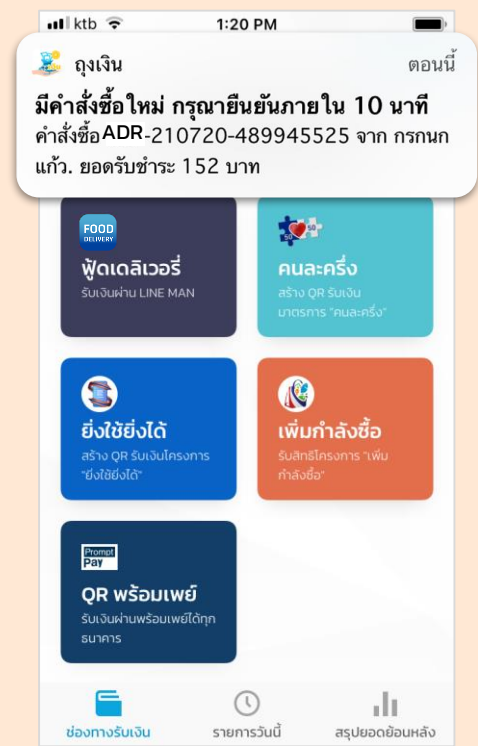

#### รายการคำสั่งซื้อนี้ถูกจัดส่งโดย ฟู้ดเดลิเวอรี่แพลตฟอร์ม สำเร็จแล้ว 📲 ktb 😴 1:20 PM -🚨 ถุงเงิน ตอนนี้ อาหารถูกจัดส่งสำเร็จแล้ว คำสั่งซื้อ ADR-210720-489945525 จาก กรกนก แก้ว. ยอดรับชำระ 152 บาท จัดส่งสำเร็จแล้ว 50 50 FOOD ฟ้ดเดลิเวอรี่ ยิ่งใช้ยิ่งได้ เพิ่มกำลังซื้อ Prompt Pay OR พร้อมเพย์ รับเงินผ่านพร้อมเพย์ได้ทก ъĽ ช่องทางรับเงิน รายการวันนี้ สรุปยอดย้อนหลัง

"อาหารถกจัดส่งสำเร็จแล้ว"

#### "คำสั่งซื้อถูกปฏิเสธ"

รายการคำสั่งซื้อนี้ถูกยกเลิกโดยฟู้ดเดลิเวอรี่แพลตฟอร์ม

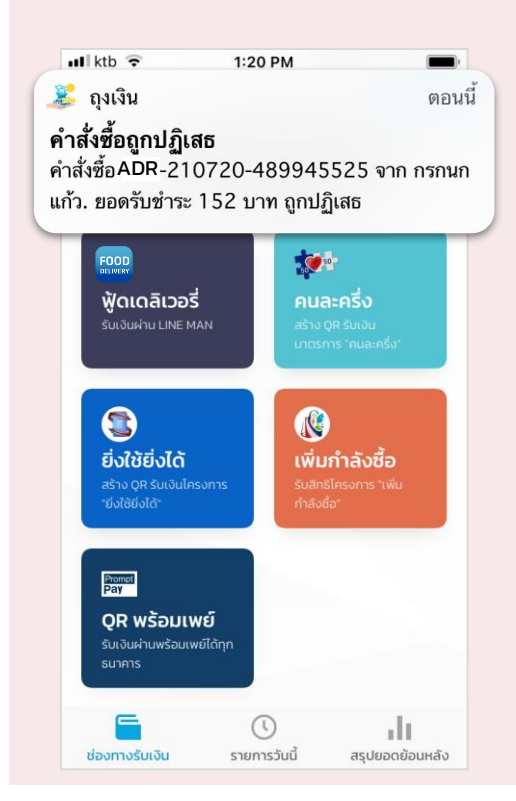

# การตั้งค่าเพิ่มเติม

## โครงการฟู้ดเดลิเวอรี่ – ประวัติคำสั่งซื้อย้อนหลัง

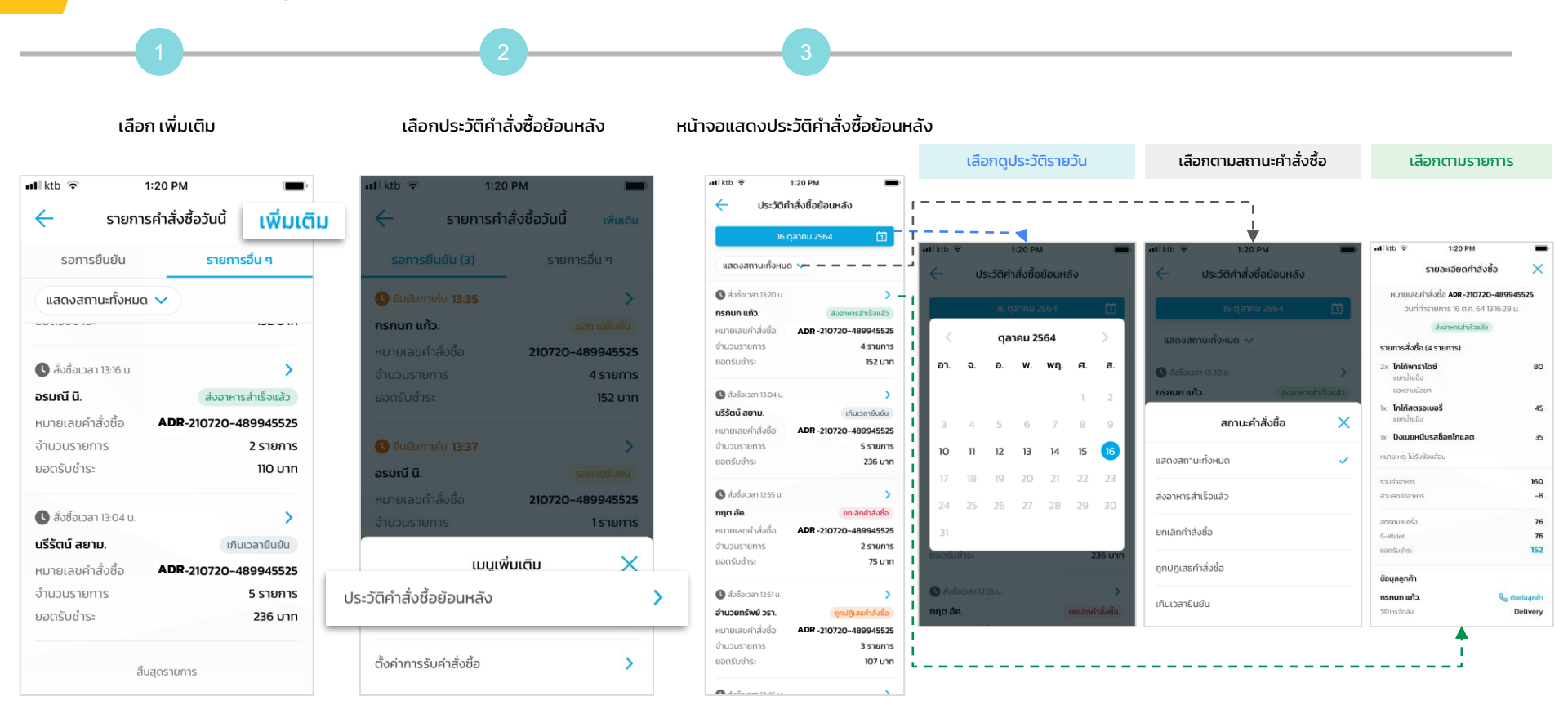

## โครงการฟู้ดเดลิเวอรี่ - ตั้งค่าการรับคำสั่งซื้อ

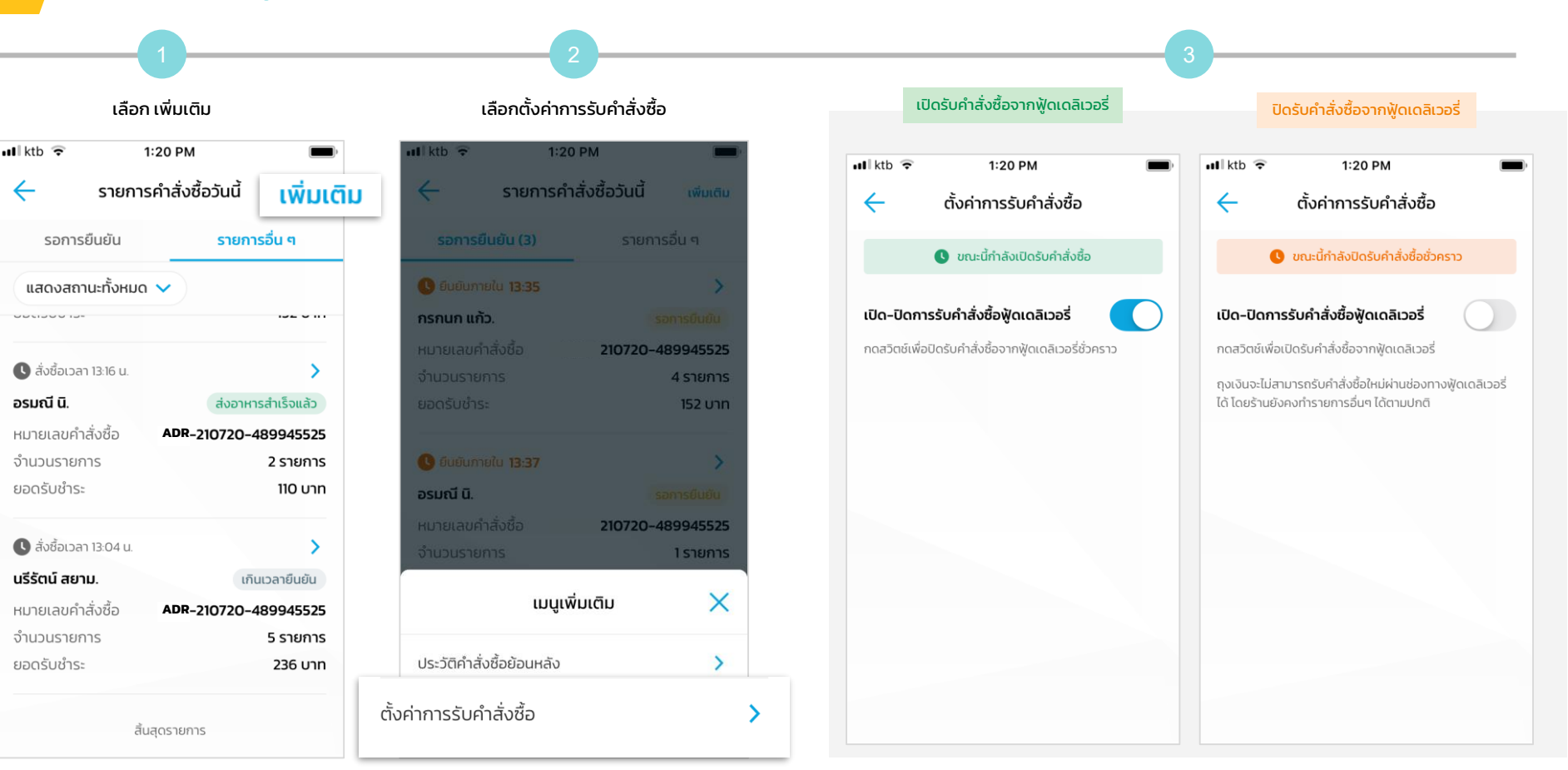

## **Error Message**

### โครงการฟู้ดเดลิเวอรี่ - Error Message

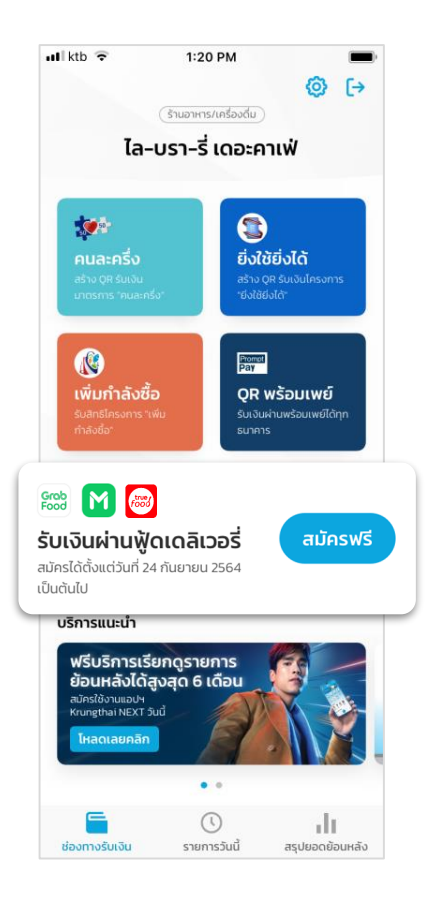

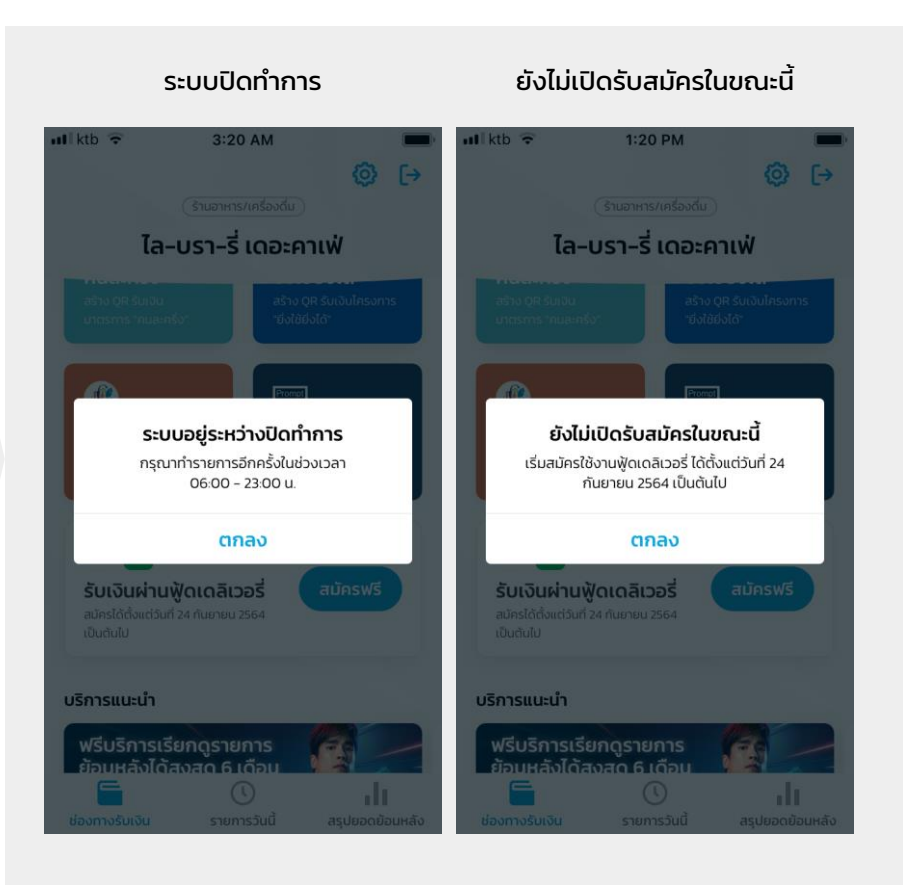

### โครงการฟู้ดเดลิเวอรี่ - การผูกร้านถุงเงินกับ Food Delivery Platform (ร้านสาขาย่อย)

Pop up message กรณีที่สาขาหลักยังไม่ได้ดำเนินการเลือก Food Delivery Platform สาขาย่อยจะยังไม่สามารถกดแบนเนอร์ เพื่อไปสมัครได้

📲 ktb 😴

1

Grob Food M 🐻

สมัครใช้งานแอปฯ

ช่องทางรับเงิน

Krungthai NEXT วันนี้ หลดเลยคลิก

ฟรีบริการเรียกดูรายการ

.

รายการวันนี้

ເປັນຕັນໄປ บริการแนะนำ

เพิ่มกำลังซื้อ

1:20 PM

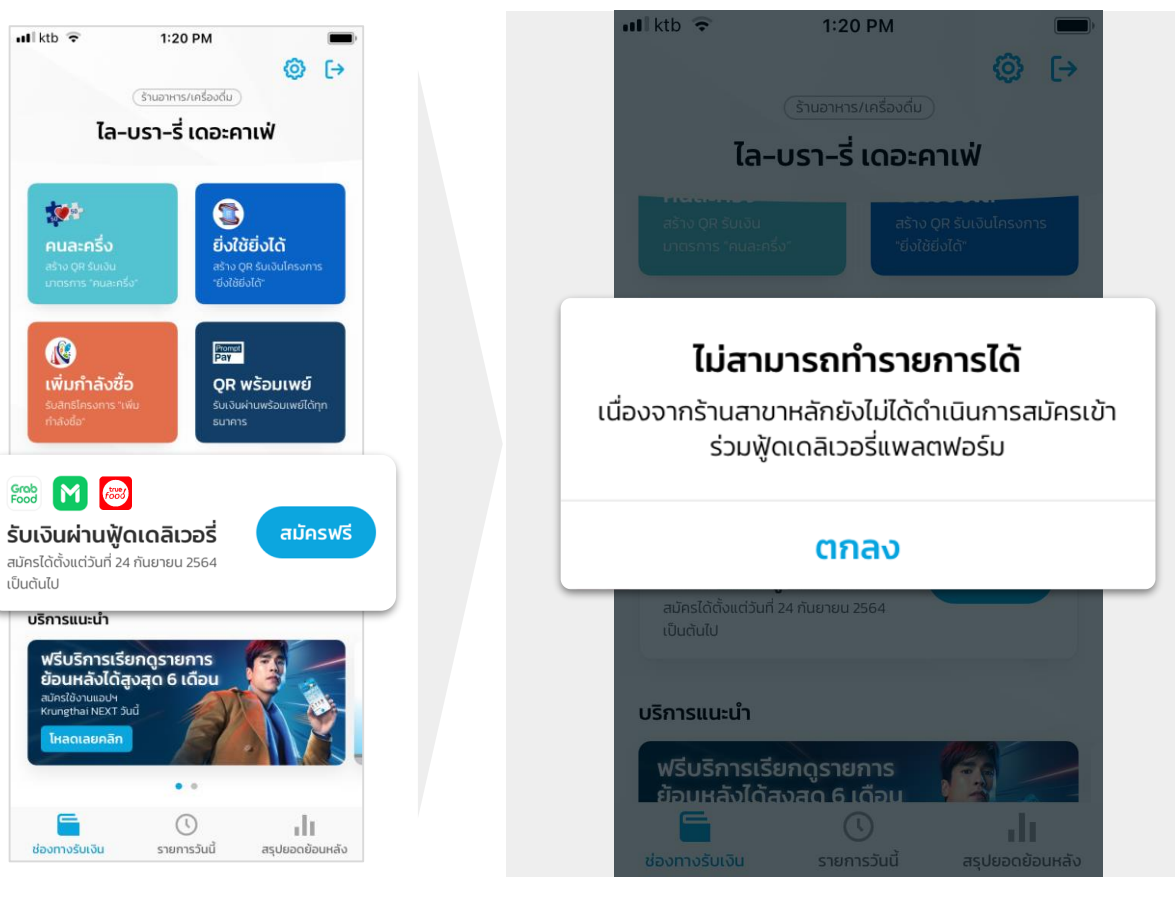

### โครงการฟู้ดเดลิเวอรี่ - Error Message

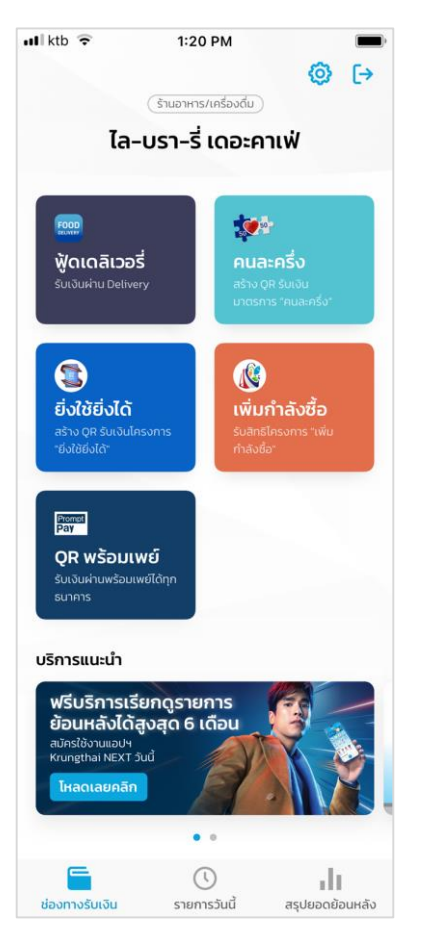

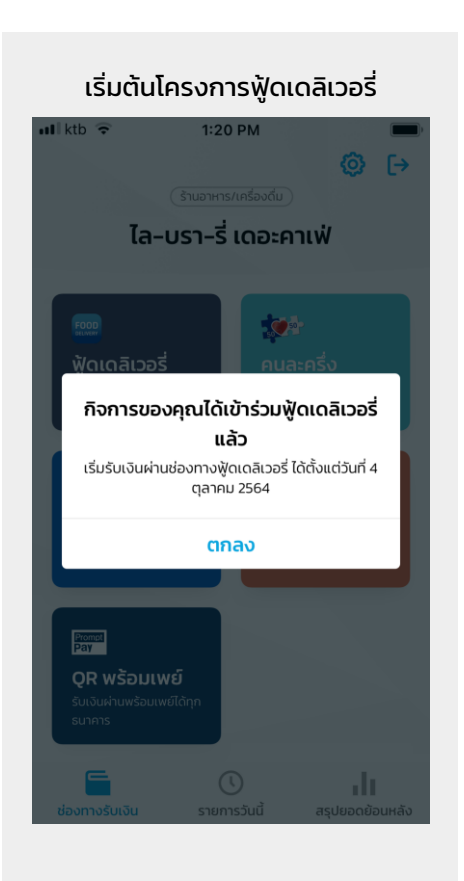

### โครงการฟู้ดเดลิเวอรี่ - การติดติดลูกค้า

้กรณีที่ร้านค้าต้องการติดต่อลูกค้า ให้กดไปหน้ารายละเอียดคำสั่งซื้อ จะมีปุ่มช่องทางการติดต่อลูกค้า จากนั้นเลือก โทรออก

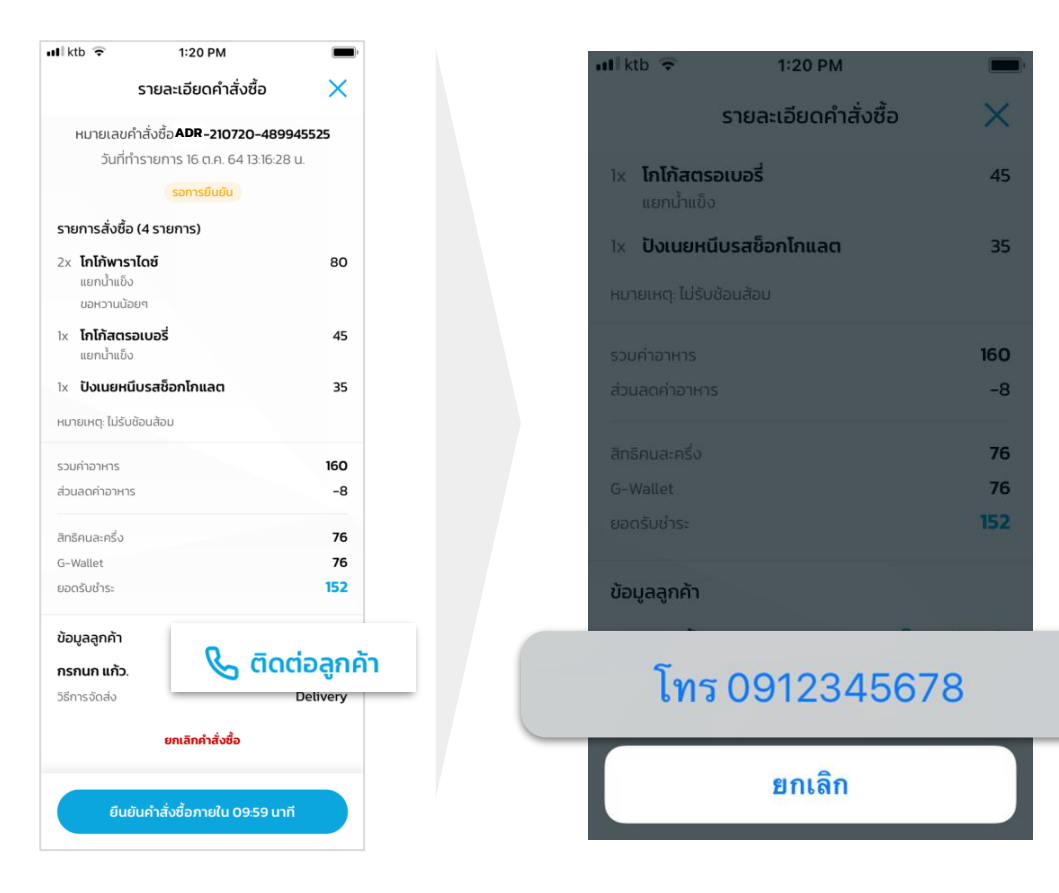

### โครงการฟู้ดเดลิเวอรี่ - Error Message

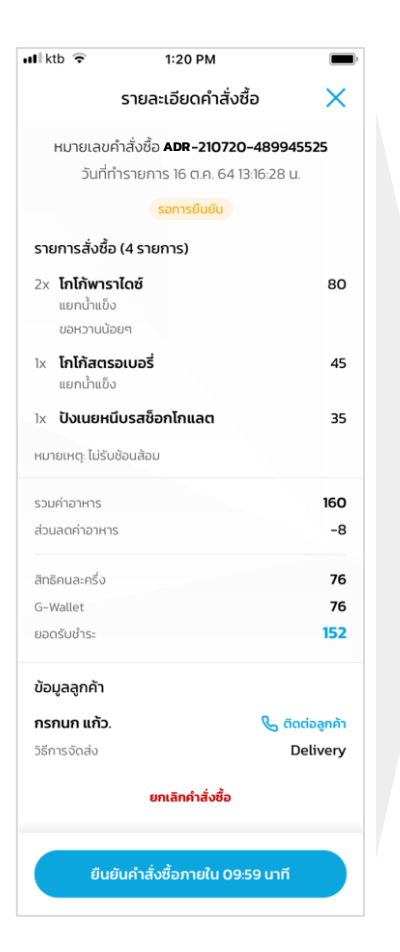

| ระบบขัดข้อง                                                                                                    | ระบบปิดทำการ                                                                                                    | เกินเวลายืนยันคำสั่งซื้อ                                                                                                    |
|----------------------------------------------------------------------------------------------------|----------------------------------------------------------------------------------------------------|----------------------------------------------------------------------------------------------------|
| <b>ไม่สามารถเชื่อบต่อระบบได้ในบานต้</b><br>กรุงมาอสัทศ ู้สวยองให้อีกครั้ง<br>ตกลง                                                                                    | All No. 4 All No. 4                                                                                                    | Id Id Id Id Id Id Id Id Id Id Id Id Id I                                                                                                    |
| ร้านค้าถูกระงับ                                                                                                    | โครงการถูกระงับ                                                                                                    | ี มีการกดยืนยันคำสั่งซื้อ<br>บนอุปกรณ์เครื่องอื่นแล้ว                                                                                                    |
| .ศ1 ktb. ≠ 1:20 PM 💻<br>รายละเอียดคำสั่งชื่อ 🗙                                                                                                    | ฟ ktb 🗢 1:20 PM 💻                                                                                                    | .at∃ktb ≠ 1120 PM 💻<br>รายละเอียดคำสั่งชื่อ 🗙                                                                                                    |
| หมายเกตร์กลุ่มชื่อ <b>200720-489945525</b><br>วันที่ทำสามการ 16 ต.ศ. 6-41316/28 น<br>เรษตรด์เหม                                                                      | หมายเลยกำลังชื่อ <b>210720-489945525</b><br>วันที่กำรายการ 16 ต.ค. 64 131628 น<br>รอการสัมชัม<br>รายการสิ่งชื่อ (4 รายการ)                                                                                                    | หมายเลยกำลังชื่อ 210720-489945525<br>วันที่ทำงานการ 10 ต.ค. 54 1336-28 น<br>เราะการสิ่งชื่อ (4 รายการ)                                                                           |
| ไม่สามารถยืนยันคำสั่งซื้อได้                                                                                                    | 2 0                                                                                                    | ge tattimented og                                                                                                    |
| idä-sonnstartinsaksynsä-konnstäven utoenh<br>idä-diskansiksiutinsaksi nysisintöötä Calit Center<br>activitä<br>activitä<br>antaana<br>tanana kääsäavaise             | ไม่สามารถมืนขั้นน้ำสั่งชื่อได้<br>เมื่ออาการอาหายใหม่เข้าสำเห็จข้อได้<br>เมื่อองชื่น กฎหากลังชื่อไม่มี เกาด<br>ข้อองชื่น กฎหากลังชื่อไม่ (Center 02-111-112)<br>เมิกลอ<br>หากสายๆ ไปให้บ่านส่งม                                                                                                    | <b>ไม่สามารถทำรายการได้</b><br>เมื่องอากกำลังยิ่งอื่นกำรายกรรมปูงกรณ์หรือง<br>อันซีชมงริยมส์วิ<br><b>ตกล</b> อ<br>พศสนชชุ วิชันประเภษ                                            |
| ແລ້ວວາກັບນຳຖາລວນກຸ່ມສາຍ<br>ເລື້ອກິນສາຍໃນການເອົາເປັນ<br>ຍິດໃນເວົ້າການປີຂອນໃຫ້ການເອົາເອີ້າ<br>ເຊິ່ງເກົາເຊິ່ງ<br>ແກລວ<br>ພາການທາງ ໄດ້ມີແລ້ວແລະມະ<br>ແລະເຫຼົ່າການການ ອີດ | Lianursafuudurinkadold<br>Hasampa Swidalda Halada Isaama<br>dawa Dalakhada daga unianda duati mud<br>dawa Dalakhada da Leener 02-111-102<br>Cinado<br>Halada da Leener 02-111-102<br>Cinado<br>Halada da Leener 02-111-102<br>Cinado Leener 02-111-102<br>Cinado Leener 02-111-10 | <u>ไม่สามารถทำรายการใต้</u><br>เมืองอากกำลังยังอัตาการแทรงของสาม<br>ส่วนส่วนข้อแหล้ง<br>อิตาลง<br>สามารถการที่ 1564/ช่องสาม<br>เวลากำราหาร <u>160</u><br>รวมสามารถการ <u>160</u> |